## How to complete a student record that did not complete training in TMU©

We all have students that do not finish a nurse aide training for one reason or another. That student must be completed also in TMU as an incomplete (with training) designation.

Log into TMU and click on Students

| TMU<br>TENNESSEE               | 😤 Students                        | C Reports    | Profile                              |               |     |                                          | SAMPLE V      |
|--------------------------------|-----------------------------------|--------------|--------------------------------------|---------------|-----|------------------------------------------|---------------|
|                                |                                   | We           | Come, SAMPI                          | LE INSTRU     | CTO | R!                                       |               |
| <b>Inbox</b><br>See notificati | ons regarding your                | ⊠<br>account | Your Profile<br>Manage your personal | l information | 0   | Students<br>View related training record | ds and people |
| Change Di<br>Update the d      | iscipline<br>iscipline being view | ed.          |                                      |               |     |                                          |               |

You can search for the student by placing their name in the "Search For" field and selecting "Search". Once you found the student in the list, select "View" on the right side of the screen across from their name:

| Home > Students              |                                       |                                          |
|------------------------------|---------------------------------------|------------------------------------------|
| Students Create New Stu      | ident                                 | Students                                 |
| SEARCH BY                    | SEARCH FOR                            |                                          |
| Name ~                       | Enter search term Search 🕤            | All Completed Attending Eligible to Test |
| TRAINING PROGRAM             |                                       |                                          |
| All Training Programs        | ~                                     |                                          |
| SEARCH FILTERS Clear All F   | ilters                                |                                          |
| FILTER TYPE                  | SEARCHING FOR                         |                                          |
| Name                         | jelly bean                            | REMOVE                                   |
| NAME •                       | TRAINING                              | UPCOMING EVENTS                          |
| Bean, Jelly<br>jb@google.com | Nursing Assistant<br>Start 07/05/2021 | VIEW                                     |

## Click on "Trainings"

Once there you will click the three dots and "Edit":

| Home > Students > Jelly<br>Bean, Jelly Stude | y Bean > Training<br>ant 🖂 | gs          |                                    |                      |       |         |
|----------------------------------------------|----------------------------|-------------|------------------------------------|----------------------|-------|---------|
| C Identification                             | Incomplete Student         | SMS Enabled | TRAINING PROGRAM                   | INSTRUCTOR           | ENDED | EXPIRES |
| C Test History                               | Nursing<br>Assistant       | Attending   | SAMPLE<br>TRAINING<br>PROGRAM (TP) | SAMPLE<br>INSTRUCTOR |       | -       |
|                                              |                            |             |                                    |                      | Ed    | it 🖣    |

Next, you will change the status of the student from "Attending" to "Incomplete". A Reason field will appear allowing you to select the reason that the student was unsuccessful in training, please select the most relevant reason in your individual student's case:

| Incomplete 🗸 🛛 Normal | ✓ ✓ Select Reason    |  |
|-----------------------|----------------------|--|
|                       | Attendance           |  |
| STARTED               | Academic Performance |  |
| 07/05/2021            | Health Reasons       |  |
|                       | Personal Reasons     |  |
| CLASSROOM HOURS       | Criminal History     |  |
|                       | Financial Reasons    |  |
| 0.00                  | Moving               |  |
| CLINICAL HOURS        | Behavior             |  |

After you change the student from "attending" to "incomplete" and enter a "Reason" you must then enter their last day of attendance or today's date if they never showed up, and finally, select "Update".

| STARTED *         |  |          |      |            |                     |           |     | EXPIRES  |  |
|-------------------|--|----------|------|------------|---------------------|-----------|-----|----------|--|
| 07/05/2021        |  |          |      |            |                     |           |     |          |  |
| CLASSROOM HOURS   |  | <<br>Sun | Mon  | Jul<br>Tue | <b>y</b> 202<br>Wed | 21<br>Thu | Fri | )<br>Sat |  |
| 0.00              |  |          |      |            |                     |           |     |          |  |
| CLINICAL HOURS    |  |          |      |            |                     |           |     |          |  |
| 0.00              |  |          |      |            | 14                  |           | 16  |          |  |
| DISTANCE HOURS    |  | 18       | 19   | 20         |                     |           |     | 24       |  |
| 0.00              |  | 25       | (26) |            | 28                  | 29        | 30  |          |  |
| LAB HOURS         |  | 1        | 2    | 3          | 4                   | 5         | 6   | 7        |  |
| 0.00              |  |          |      |            |                     |           |     |          |  |
| TRAINEESHIP HOURS |  |          |      |            |                     |           |     |          |  |
| 0.00              |  |          |      |            |                     |           |     |          |  |

The student's record is now completed, and they will be removed from your list of current students.

If you have any questions, please don't hesitate to call us at 1-800-393-8664.